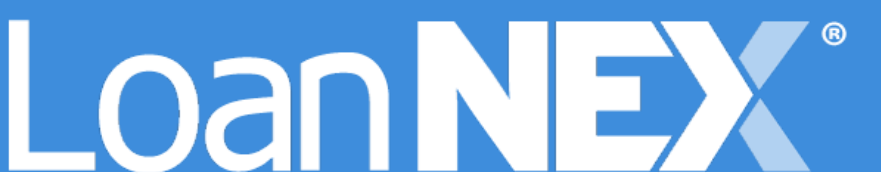

# LOANNEX ENCOMPASS TPOC CLIENTS

# **Record of Business PDF Mapping to eFolder**

Setup Guide

MARCH 13, 2025 LoanNEX 16 North Central Avenue, Saint Louis, MO 63105 <u>support@loannex.com</u>

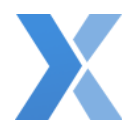

## Record of Business PDF Mapping to eFolder

When a Register Product -OR- Lock Action is completed within LoanNEX, a PDF copy of the Record of Business is passed back to the "Product and Pricing" eFolder.

**Important Note:** Below are general steps to guide you through enabling the Product and Pricing eFolder in TPOC and Webcenter. Please consult with your Encompass Administrator to determine the most appropriate course of action. If you have additional questions regarding Encompass Settings or Setup, please reach out to ICE support.

#### Enable eFolder

If you choose to allow access to the "Product and Pricing" eFolder to your end users within TPOC, you will need to enable the Product and Pricing document eFolder to be seen in TPOC and Webcenter.

| M Documen                                                                                                    | Document Details (Product and Pricing) |           |      |                 |             |           |       |
|----------------------------------------------------------------------------------------------------|----------------------------------------|-----------|------|-----------------|-------------|-----------|-------|
| Details                                                                                                    |                                        | Files 🏠 🔂 |      |                 |             | ⊕ ⊕   🖬 🗙 |       |
| Name<br>Description                                                                                                    | Product and Pricing                    | Name      | Date | Current Version |             |           |       |
| Per Serover<br>Par<br>Par<br>Access<br>Conditions<br>Arcelable<br>Dec Groups<br>Analable<br>Tracking<br>Status Comm<br>Days to Exp<br>Recession F<br>Recession<br>Recession<br>Rec | A8                                     |           |      |                 | File Viewer |           |       |
| Learn mor                                                                                                    |                                        |           |      |                 |             |           | Close |

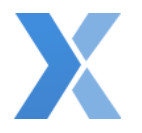

Confirm TPO User Personas Access

You will also need to make sure your TPO user personas are updated within your Encompass Admin Settings to have the appropriate access in TPOC to the eFolder.

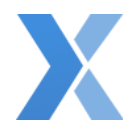

### **TPOC Document Folders**

Within TPOC, the Document Folder should be reflected in the "+ Add Document" button and that will apply it to the individual loan. If you want that folder to be static, you will need to include it in your document set for the loan template you are using.

| Welcome Pipeline Add New Loan                                     | Scenarios Documents                                  |                                                                                                    |
|-------------------------------------------------------------------|------------------------------------------------------|----------------------------------------------------------------------------------------------------|
| James 05_03 #1<br>123 Park Place, Neahville, TN, 37212<br>Broker2 |                                                      | Losn #: TEST240501396 Loan Type: Conventional Interest Bate: 0.000%.<br>Total Loan Am \$6187,750.000 Loan Purpose: Purchase LTV/Comb Lo 61.81% / 61.88% |
| E Loan Summary                                                    |                                                      |                                                                                                    |
| I URLA                                                            |                                                      |                                                                                                    |
| Product Pricing & Lock                                            | Max attachment size is 200 MB. View Supported Files. | Expand All Collepse All * Add Document Print Fax Cover Sheet 🚺 🖨                                                                                        |
| S Loan Estimate Fee<br>Management                                 | All Borrowers                                        |                                                                                                    |
| Documents                                                         | [UNASSIGNED]                                         | Drag & Drop files here or Browse for files                                                                                                    |
| 🏶 Conditions                                                      | PRODUCT AND PRICING                                  | Comments Drag & Drop files here or Browse for files                                                                                                    |
| (§) Fees                                                          |                                                      |                                                                                                    |
| LOAN ACTIONS                                                      |                                                      |                                                                                                    |
| Import Additional Data                                            |                                                      |                                                                                                    |
| Order Credit                                                      |                                                      |                                                                                                    |
| Order DU                                                          |                                                      |                                                                                                    |
| Order LPA                                                         |                                                      |                                                                                                    |